## Manual de usuario del nuevo

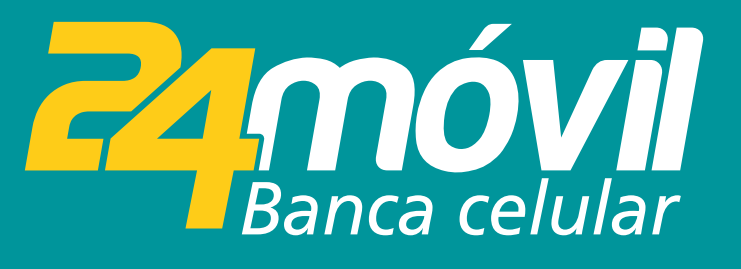

Matriculación de cuentas iOS

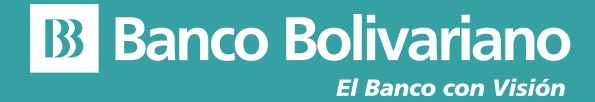

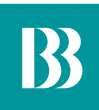

# Matriculación de cuentas

#### Paso 1

Selecciona el menú Transferir y selecciona la opción Administrar.

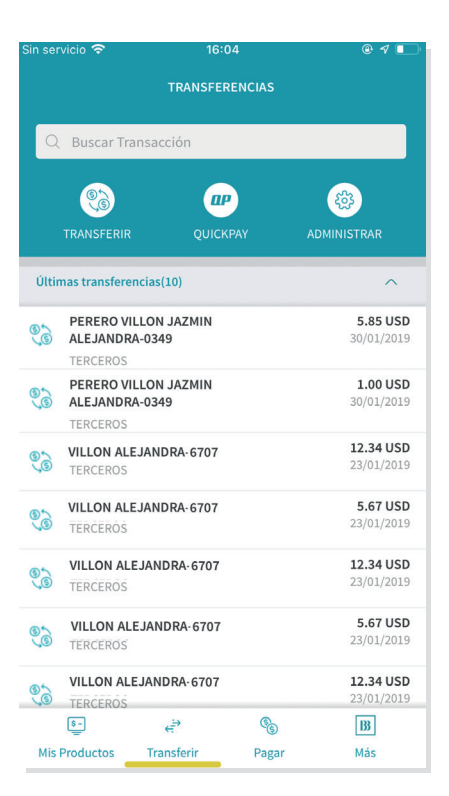

### Paso 2

Selecciona que tipo de cuenta quieres matricular (Terceros u Otros Bancos).

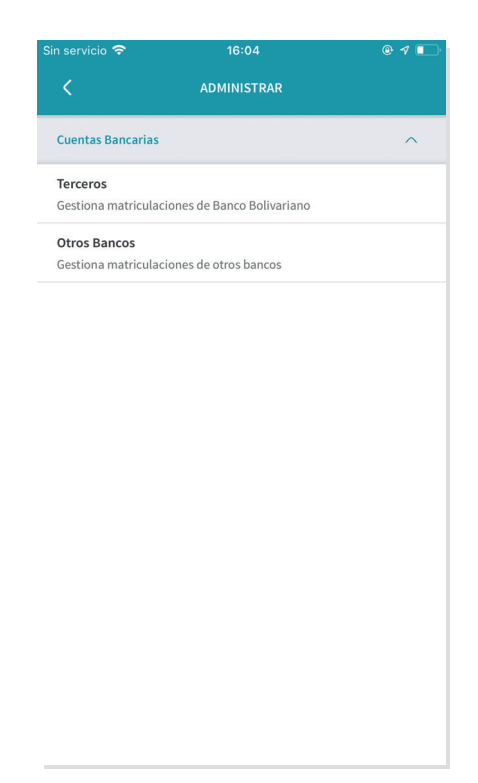

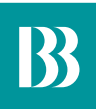

#### Paso 3

En caso que la cuenta a matricular sea de terceros, ingresa el número de cuenta del beneficiario y confirma los datos de la matriculación. Puedes seleccionarlo como beneficiario favorito para que no tengas que solicitar una clave temporal en cada transferencia que realices.

| •• ?                 | 4:21 PM                    | 22%         |
|----------------------|----------------------------|-------------|
| 0                    | NÚMERO DE CUENTA           | CANCELAR    |
| Ingresa e            | el Número de Cuenta del be | neficiario. |
| Tipo de Ci           | uenta                      |             |
| Seleccion            | a uno                      | -           |
| ι ——                 |                            |             |
| L                    |                            |             |
| 1                    | CONTINUAR                  |             |
| 1                    | CONTINUAR<br>2             | 3           |
| 1 ——<br>1<br>4       | CONTINUAR<br>2<br>5        | 3           |
| 1 — —<br>1<br>4<br>7 | CONTINUAR<br>2<br>5<br>8   | 3<br>6<br>9 |

| ••• 🗟          |                | 22%      |
|----------------|----------------|----------|
|                | DETALLES       | CANCELAR |
| Banco          |                |          |
| Banco Boliva   | riano          |          |
| Número de Cue  | nta            |          |
| 123 123 123 1  | 233            |          |
| Tipo de Cuenta |                |          |
| Corriente      |                |          |
| lītular        |                |          |
| Pedro Casas    |                |          |
|                |                | ~        |
| ¿Agregar cor   | no Favorito? 🕧 | Favorito |
|                |                |          |
| Alias          |                |          |
|                |                |          |
|                |                |          |
|                |                |          |
|                |                |          |
|                |                |          |
|                |                |          |
|                |                |          |
|                | CONFIRMAR      |          |
|                | CONTINUAL      |          |

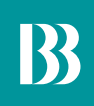

En caso que la cuenta a matricular sea de otros bancos, selecciona el banco, ingresa el número de cuenta, nombre y número de identificación del beneficiario. Confirma que los datos de la matriculación sean correctos. Puedes seleccionarlo como beneficiario favorito para que no tengas que solicitar una clave temporal en cada transferencia que realices.

| Sin servicio | € 16:04                                       | e 4 💽    | •••••      |                           | 22%         | •••• | · 🕈     |         |         |        |        |         |        | . <b></b> . |
|--------------|-----------------------------------------------|----------|------------|---------------------------|-------------|------|---------|---------|---------|--------|--------|---------|--------|-------------|
| <            | BUSCAR BANCO                                  | CANCELAR | <          | NÚMERO DE CUENTA          | CANCELAR    | <    |         |         | 1       | ITULA  | R      |         | CANC   | LAR         |
| Q BI         | ıscar                                         |          | Ingresa e  | l Número de Cuenta del be | neficiario. |      | Ingres  | a el No | ombre   | del Ti | itular | de la ( | uenta. | £           |
|              | BANCO AMAZONAS                                |          | Tipo de Cu | uenta                     |             |      |         |         |         |        |        |         |        |             |
|              | BANCO CAPITAL S.A.                            |          | Selecciona | a uno                     |             | Ti   | tular   |         |         |        |        |         |        |             |
|              | BANCO CENTRAL DEL ECUADOR/DINE<br>ELECTRONICO | ERO      | Numero a   | e Cuenta                  |             | N    | ombre o | del Be  | neficia | ario   |        |         |        |             |
|              | BANCO COMERCIAL DE MANABI                     |          |            |                           |             |      |         |         |         |        |        |         |        |             |
|              | BANCO COOPNACIONAL S.A.                       |          |            | CONTINUAR                 |             |      |         |         | co      | NTINU  | JAR    |         |        |             |
|              | BANCO DE GUAYAQUIL123                         |          | 1          | 2                         | 3           | q    | w       | e       |         | : )    | / 1    |         | i      | ) p         |
|              | BANCO DE LOJA                                 |          | 4          | 5                         | 6           | a    | s       | d       | f       | g      | h      | j       | k      | 1           |
|              | BANCO DE MACHALA                              |          | 7          | 8                         | 9           | ↔    | z       | x       | с       | v      | b      | n       | m      | $\otimes$   |
|              |                                               |          |            | 0                         | $\otimes$   | 123  | ٢       | ₽       |         | spa    | ace    |         | D      | one         |

| ••••• 🗢    |                              | 22%                      | ••••• <del>?</del>                  |
|------------|------------------------------|--------------------------|-------------------------------------|
| <          | IDENTIFICACION               | CANCELAR                 | ×                                   |
| Ingresa la | identificación del titular c | le la cuenta.            | Banco<br>Banco Pichinch             |
| Tipo de Id | entificación                 |                          | Número de Cuenta<br>123 123 123 123 |
| Selecciona | uno                          |                          | Tipo de Cuenta<br>Corriente         |
| Número de  | e Identificación             |                          | Titular<br>Pedro Casas              |
|            |                              |                          | Tipo de Identificad<br>Pasaporte    |
|            | CONTINUAR                    |                          | Número de Identil<br>2138193839     |
| 1          | 2                            | 3                        | ¿Agregar como                       |
| 4          | 5                            | 6                        | Alias                               |
| -          | 0                            | 0                        |                                     |
| /          | 8                            | 9                        |                                     |
|            | 0                            | $\langle \times \rangle$ |                                     |

|                   |                  | 22%      |
|-------------------|------------------|----------|
|                   | DETALLES         |          |
| Banco             |                  |          |
| Banco Pichino     | ha               |          |
| Número de Cuen    | ta               |          |
| 123 123 123 12    | 233              |          |
| Tipo de Cuenta    |                  |          |
| Corriente         |                  |          |
| Titular           |                  |          |
| Pedro Casas       |                  |          |
| Tipo de Identific | ación            |          |
| Pasaporte         |                  |          |
| Número de Iden    | ificación        |          |
| 2138193839        |                  |          |
| ¿Agregar con      | io Favorito? (j) | ☆        |
|                   |                  | Favorito |
| Alias             |                  |          |
|                   |                  |          |
|                   |                  |          |
|                   |                  | 1        |
|                   | CONFIRMAR        |          |